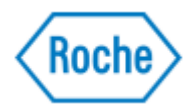

# Citrix Workspace: Installation Guide for non-Roche managed devices

#### **IMPORTANT!**

This guide details the steps to install the **Citrix Workspace App** client on a **Windows** or **Mac** device.

In case you have any issues with this software, you should report to your company Service Desk.

\_\_\_\_\_

## Installation instructions for Windows

1. Access the following URL:

https://www.citrix.com/downloads/workspace-app/workspace-app-for-windows-long-term-se rvice-release/workspace-app-for-windows-LTSR-Latest.html

\*This URL will automatically redirect to the download page for the <u>latest available version</u> of the Citrix Workspace LTSR app for Windows. Therefore, the displayed version might vary.

This document is confidenal and should not be distributed outside of Pharma Informacs or provided to any Regulatory Agency without express permission of the Document Owner.

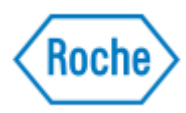

| 2. | Select Download Citrix Workspace app for Windows.                                                             |
|----|----------------------------------------------------------------------------------------------------|
|    | Citrix Workspace app for Windows, LTSR                                                                        |
|    | Release Date: Nov 29, 2022                                                                                    |
|    | <b>Compatible with</b><br>Windows 11, 10, 8.1, Thin PC as well as Windows Server 2022, 2019, 2016 and 2012R2. |
|    | Download Citrix Workspace app for Windows<br>(91.3 MBexe)                                                     |

3. From the **Download** folder, right-click **CitrixWorkspaceApp.exe** file and select **Run as Administrator**.

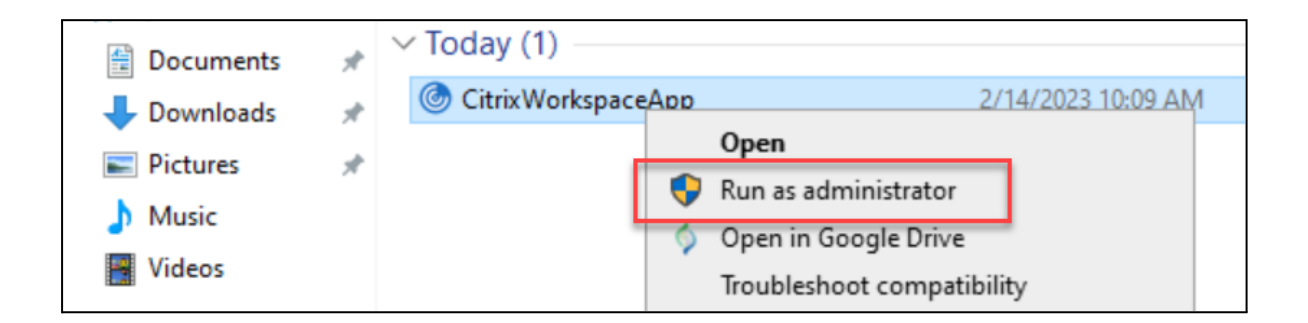

4. The following message might appear **Only if User Account Control is enabled**. Click **Yes**.

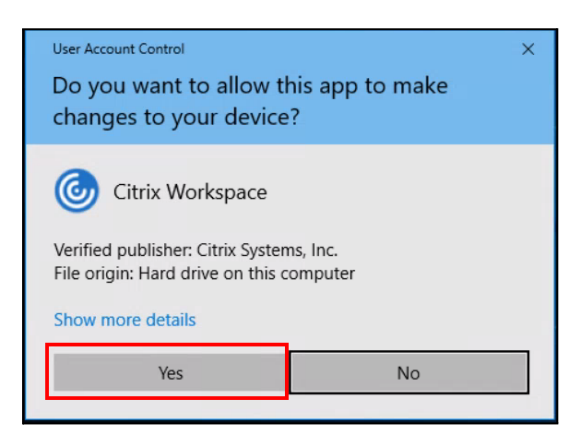

This document is confidenal and should not be distributed outside of Pharma Informacs or provided to any Regulatory Agency without express permission of the Document Owner.

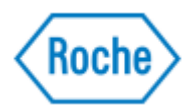

#### 5. On the **Welcome Wizard** page, click **Start**.

| litrix Workspace | ×                                                                                                    |
|------------------|----------------------------------------------------------------------------------------------------|
| Workspace        | Welcome to Citrix Workspace<br>Citrix Workspace app installs software that allows access to<br>virtual applications that your organization provides,<br>including software that allows access to the applications<br>that use your browser.<br>- Allow applications access to your webcam and<br>microphone.<br>- Allow applications to use your location.<br>- Allow access to local applications authorized by your<br>company.<br>- Save your credential to sign in automatically. |
| citrıx           | Click Start to set up and install Citrix Workspace app on<br>your computer.                                                                                                    |
|                  | Start Cancel                                                                                                    |

This document is confidenal and should not be distributed outside of Pharma Informacs or provided to any Regulatory Agency without express permission of the Document Owner.

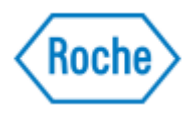

6. On the **License Agreement** page, check **I Accept the license agreement** and click **Next**.

| Citrix Workspace                                                                                                    | ×  |
|----------------------------------------------------------------------------------------------------|----|
| License Agreement                                                                                                    |    |
| You must accept the license agreement below to proceed.                                                                                                    |    |
| CITRIX LICENSE AGREEMENT                                                                                                    |    |
| Use of this component is subject to the Citrix license or terms of service covering the Citrix product(s) and/or service(s) with which you will be using this component. This component is licensed for use only with such Citrix product(s) and/or service(s). |    |
| CTX_code EP_R_A10352779                                                                                                    |    |
| ✓ I accept the license agreement                                                                                                    |    |
| Next Cano                                                                                                    | el |

This document is confidenal and should not be distributed outside of Pharma Informacs or provided to any Regulatory Agency without express permission of the Document Owner.

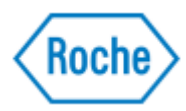

## 7. On the **App protection** page, ensure **App protection** is **Disabled** and click **Install.**

| Citrix Workspace                                                                                                    | Х |
|----------------------------------------------------------------------------------------------------|---|
|                                                                                                    |   |
| App protection                                                                                                    |   |
| Enable this option to prevent screen captures of the app, and to protect it from keylogging malware.                                                                                 |   |
| Enable app protection                                                                                                    |   |
| Warning: You cannot disable this feature after you enable it. To<br>disable it, you must uninstall Citrix Workspace app.<br>For more information, contact your system administrator. |   |
|                                                                                                    |   |
|                                                                                                    |   |
| Install Cancel                                                                                                    |   |

Confidenality Note This document is confidenal and should not be distributed outside of Pharma Informacs or provided to any Regulatory Agency without express permission of the Document Owner.

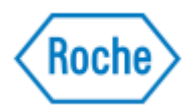

8. The installation process will take a while...

| Citrix Workspace                | × |
|---------------------------------|---|
| Installing Citrix Workspace app | 6 |
|                                 |   |
|                                 |   |
|                                 |   |
|                                 |   |
|                                 |   |
|                                 |   |

Confidenality Note This document is confidenal and should not be distributed outside of Pharma Informacs or provided to any Regulatory Agency without express permission of the Document Owner.

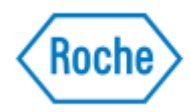

| 9. | Click on <b>Finish</b> when completed.          |        |
|----|-------------------------------------------------|--------|
| ٢  | Citrix Workspace                                | ×      |
|    | citrix                                          |        |
|    | Installation successful                         |        |
|    | Click on Finish to begin using Citrix Workspace |        |
|    |                                                 |        |
|    |                                                 |        |
|    |                                                 | Finish |

10. If prompted, **Restart** the computer to complete the installation .

| Citrix Wo | rkspace                                                                                     | $\times$ |
|-----------|---------------------------------------------------------------------------------------------|----------|
| 6         | You must restart your computer to complete the installation.<br>Do you want to restart now? |          |
|           | Yes No                                                                                      |          |

This document is confidenal and should not be distributed outside of Pharma Informacs or provided to any Regulatory Agency without express permission of the Document Owner.

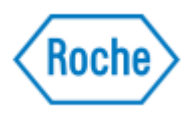

### **Configure client updates**

The Citrix Workspace icon will be available at the desktop taskbar down-right corner.

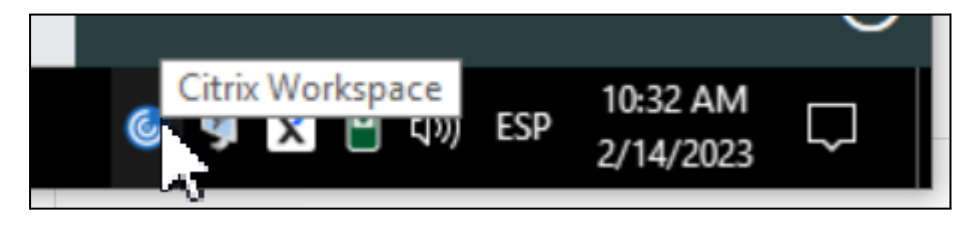

1. Right-click Citrix Workspace icon and select Advanced Preferences

| Connection Center    |   |
|----------------------|---|
| Advanced Preferences | N |
| Help                 | 2 |
| Exit                 |   |

2. Click Citrix Workspace Updates.

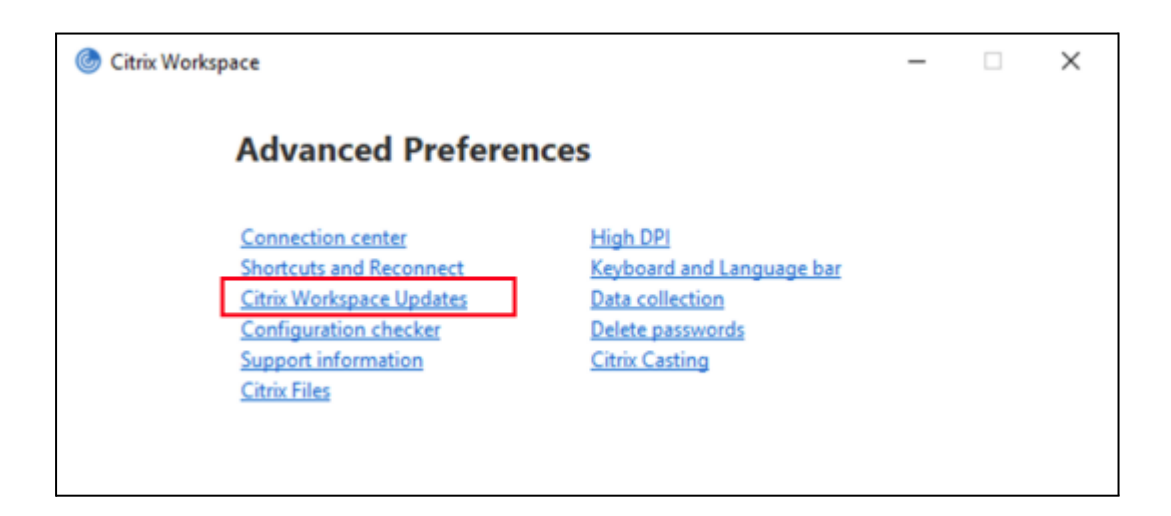

This document is confidenal and should not be distributed outside of Pharma Informacs or provided to any Regulatory Agency without express permission of the Document Owner.

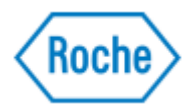

| 3. Select <b>Yes, notify me</b> and click <b>Save</b>                             |
|-----------------------------------------------------------------------------------|
| ⊘ Citrix Workspace ×                                                              |
| Do you want to be notified when updates are available?                            |
| Select your preference for update notification <ul> <li>Yes, notify me</li> </ul> |
| O No, don't notify me                                                             |
| Use administrator specified settings                                              |
| Save Cancel                                                                       |
| Save                                                                              |

## Installation instructions for MAC

1. Enter the following URL https://www.citrix.com/downloads/workspace-app/mac/workspace-app-for-mac-latest.html

\*This URL will automatically redirect to the download page for the <u>latest available version</u> of the Citrix Workspace app for Mac. Therefore, the displayed version might vary.

2. Select Download Citrix Workspace app for Mac.

| 0 | Citrix Workspace app for Mac                      |
|---|---------------------------------------------------|
|   | Jan 12, 2023<br>376.2 MB - (.dmg) ① Download File |
|   | Version: 23.01.0.53 (2301)                        |

3. Open the downloaded file.

This document is confidenal and should not be distributed outside of Pharma Informacs or provided to any Regulatory Agency without express permission of the Document Owner.

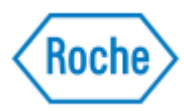

- 4. On the Introduction page, click Continue.
- 5. On the **License** page, click **Continue**.
- 6. Click **Agree** to accept the terms of the License Agreement.
- 7. On the **Installation Type** page, click **Install**.
- 8. On the Add Account page, select Add Account and then click Continue.
- 9. Enter the user name and password of an administrator on the local device.

#### **Configure client updates**

The new Citrix Workspace app icon will be available on your Mac.

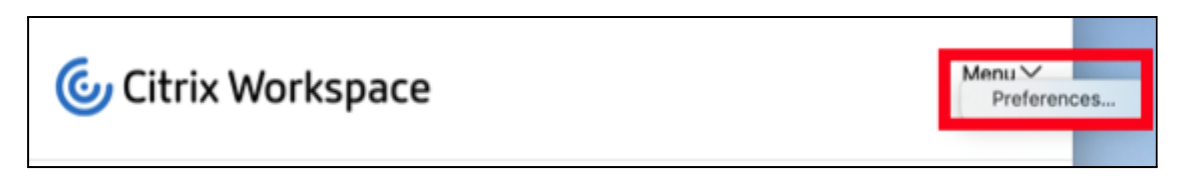

- 1. From the drop-down list, select **Preferences > Advanced > Updates**.
- Ensure Automatically keep Workspace app up to date, to ensure client will be automatically updated.

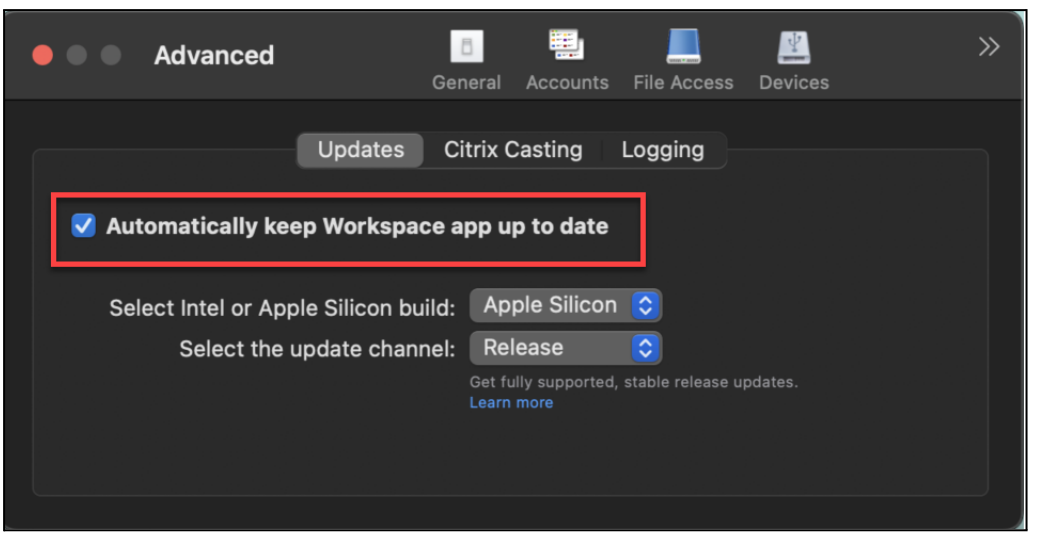

3. Close

This document is confidenal and should not be distributed outside of Pharma Informacs or provided to any Regulatory Agency without express permission of the Document Owner.